How to submit a revision of your paper a step-by-step guide.

| 1. Log in: |                                |
|------------|--------------------------------|
|            | EDITORIAL BOARD PARTNERS       |
|            | NEWS FEEDS                     |
|            | ATOM 1.0<br>RSS 2.0<br>RSS 1.0 |
|            |                                |
|            | Userna =<br>Password           |
|            | C Remember me                  |
|            | JOURNAL CONTENT                |
|            |                                |

2. Click on Author: •

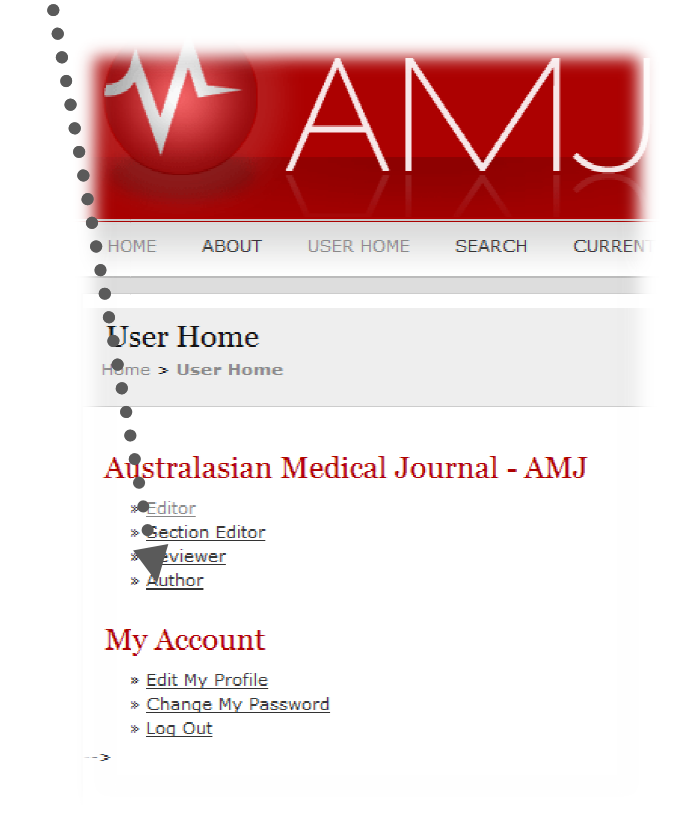

3. Select the submission you wish to change: •

| Active Submissions<br>Home > User > Author > Active Submission |                                    |
|----------------------------------------------------------------|------------------------------------|
| ACTIVE ARCHIVE                                                 |                                    |
| MM-DD<br>ID SUBMIT SEC AUTHORS TITLE                           | STATUS                             |
|                                                                | <u>QUEUED FOR</u><br><u>REVIEW</u> |
|                                                                | <u>QUEUED FOR</u><br><u>REVIEW</u> |
| <b>₩</b>                                                       | QUEUED FOR<br>REVIEW               |
| 383 07-02 EDT Jiwa <u>TEST</u>                                 | Awaiting<br>assignment             |

1 - 4 of 4 Items

## Start a New Submission

CLICK HERE to go to step one of the five-step submission process.

4. Click on review: •

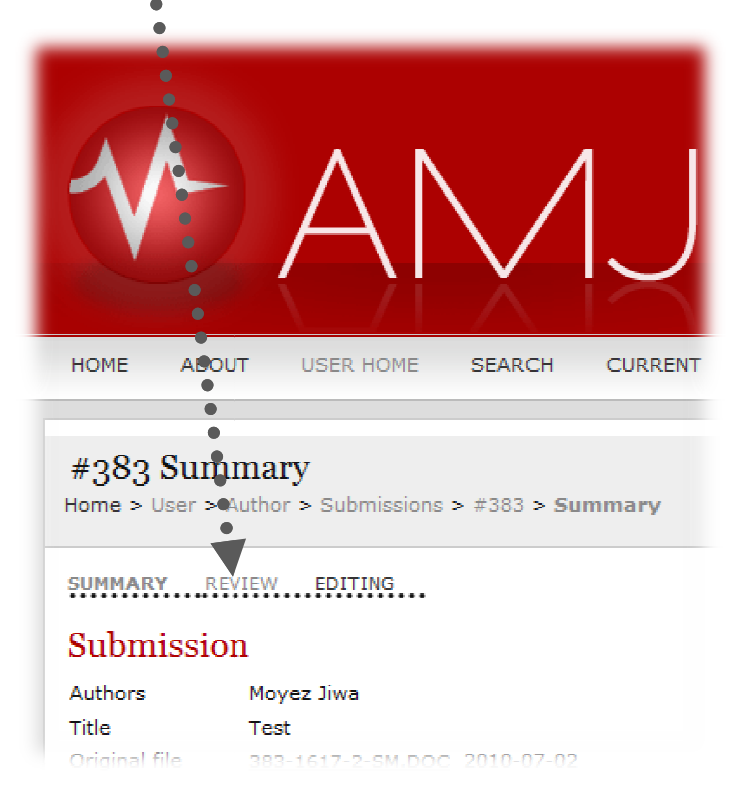

5. Load the new file under 'Editor Decision', browse your computer and 'Upload Author Version' here:

|                          | •                                  |
|--------------------------|------------------------------------|
| Editor Dec               | ision                              |
| Decision                 | - •                                |
| Notify Editor            | 🗉 🛛 🖻 🖻 Editor/Author Email Record |
| Editor Version           | None                               |
| Author Version           | None                               |
| Upload Author<br>Version | Browse_ Upload                     |